# Configurar o modo Internet Protocol (IP) em um RV Series Router

## Objetivo

O modo Internet Protocol (IP) informa ao roteador qual versão IP sua rede local está usando em comparação com a versão que a rede de longa distância (WAN) usa. É importante configurar essa opção corretamente, pois determinados recursos podem ou não estar disponíveis no roteador, dependendo do estado da rede.

O objetivo deste artigo é mostrar a você como configurar o modo IP em um RV Series Router.

### Dispositivos aplicáveis

Série RV

### Versão de software

- 1.0.3.16 RV130, RV130W
- 1.0.0.17 RV132W
- 1.0.0.21 RV134W

## Configurar o modo IP

Etapa 1. Faça login no utilitário baseado na Web e escolha Networking > IP Mode.

**Note:** As imagens neste artigo são obtidas do roteador RV130W. As opções de menu podem variar de acordo com o modelo.

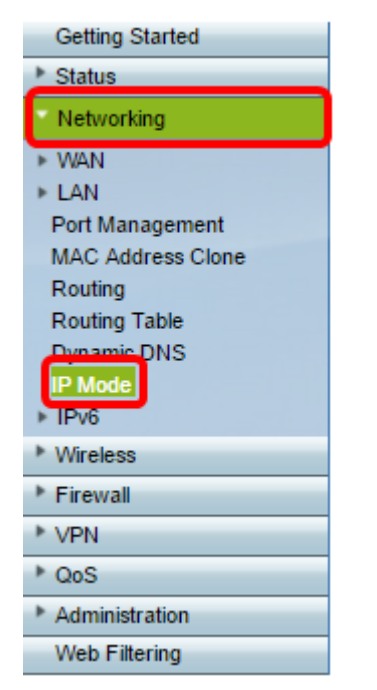

Etapa 2. No campo Modo IP, escolha uma opção na lista suspensa.

| IP Mode  |                                                                                                    |
|----------|----------------------------------------------------------------------------------------------------|
| IP Mode: | LAN:IPv6, WAN:IPv4  LAN:IPv4, WAN:IPv4 LAN:IPv6, WAN:IPv4                                           |
| Save     | LAN:IPv0, WAN:IPv0<br>LAN:IPv4+IPv6, WAN:IPv4<br>LAN:IPv4+IPv6, WAN:IPv4+IPv6<br>LAN:IPv4, WAN:IPv6 |

Se você estiver usando RV130 ou RV130W, as opções são:

- LAN:IPv4, WAN:IPv4 Tanto a LAN quanto a WAN usam IPv4.
- LAN:IPv6, WAN:IPv4 Use isso se a LAN usar somente IPv6, mas a WAN usar IPv4. Se você escolher essa opção, poderá prosseguir para a seção <u>DNS estático de 6 a 4</u>.
- LAN:IPv6, WAN:IPv6 Tanto a LAN quanto a WAN usam somente IPv6.
- LAN:IPv4+IPv6, WAN:IPv4 A LAN usa IPv4 e IPv6, mas a WAN usa somente IPv4. Se você escolher essa opção, poderá prosseguir para a seção <u>DNS estático de 6 a 4</u>.
- LAN:IPv4+IPv6, WAN:IPv4+IPv6 tanto a LAN quanto a WAN usam IPv4 e IPv6.
- LAN:IPv4, WAN:IPv6 A LAN usa IPv4, mas a WAN usa IPv6.

Se você estiver usando o roteador RV132W ou RV134W, as opções são:

- LAN:IPv4, WAN:IPv4 Tanto a LAN quanto a WAN usam IPv4.
- LAN:IPv4+IPv6, WAN:IPv4+IPv6 tanto a LAN quanto a WAN usam IPv4 e IPv6.

| IP Mode  |                                |
|----------|--------------------------------|
| IP Mode: | LAN:IPv4+IPv6, WAN:IPv4+IPv6 V |
|          | LAN:IPv4. WAN:IPv4             |
| Save     | LAN:IPv4+IPv6, WAN:IPv4+IPv6   |

Etapa 3. Click Save.

Etapa 4. Clique em **OK** na notificação informando que você será redirecionado para o novo endereço IP padrão do roteador. Se a página não for redirecionada automaticamente em 2 ou 3 minutos, insira o novo endereço IPv4 ou IPv6 para fazer logon no roteador.

#### DNS estático de 6 a 4 (somente RV130 e RV130W)

Se você escolheu LAN:IPv6, WAN:IPv4 ou LAN:IPv4+IPv6, WAN:IPv4 na lista suspensa Modo IP, a opção Mostrar entrada estática 6to4 DNS será ativada. Permite que pacotes IPv6 sejam transmitidos através de uma rede IPv4. O tunelamento 6to4 é normalmente usado quando um site ou usuário final deseja se conectar à Internet IPv6 usando a rede IPv4 existente. A configuração deste recurso é opcional e está disponível somente no RV130 e no RV130W.

Etapa 1. Clique no botão Show Static 6to4 DNS Entry (Mostrar entrada de DNS estática de 6 a 4) para exibir a tabela Domain to IP address (Domínio para endereço IP). Esta tabela é usada para mapear domínios para endereços IP, de modo que um usuário seja redirecionado para um endereço IP correspondente ao usar o domínio.

| IP Mode                                                  |  |  |
|----------------------------------------------------------|--|--|
| IP Mode: LAN:IPv6, WAN:IPv4   Show Static 6to4 DNS Entry |  |  |
| Save Cancel                                              |  |  |

Etapa 2. No campo Domínio 01, insira um domínio que você deseja redirecionar para um endereço IP. Você pode usar até cinco domínios.

Note: Neste exemplo, o domínio usado é cisco.com.

| IP Mode                     |        |
|-----------------------------|--------|
| IP Mode: LAN:IPv6, WAN:IPv4 | Ŧ      |
| Hide Static 6to4 DNS Entry  |        |
| Domain 01: cisco.com        | IP 01: |
| Domain 02:                  | IP 02: |
| Domain 03:                  | IP 03: |
| Domain 04:                  | IP 04: |
| Domain 05:                  | IP 05: |
| Save Cancel                 |        |

Etapa 3. Para cada domínio, insira o endereço IP no campo IP correspondente.

| IP Mode                     |                      |
|-----------------------------|----------------------|
| IP Mode: LAN:IPv6, WAN:IPv4 | Ŧ                    |
| Hide Static 6to4 DNS Entry  |                      |
| Domain 01: cisco.com        | IP 01: 10.10.242.242 |
| Domain 02:                  | IP 02:               |
| Domain 03:                  | IP 03:               |
| Domain 04:                  | IP 04:               |
| Domain 05:                  | IP 05:               |
| Save Cancel                 |                      |

Note: Neste exemplo, o endereço IP é 10.10.242.242.

Etapa 4. Click Save.

| IP Mode                     |                                                                                                    |
|-----------------------------|----------------------------------------------------------------------------------------------------|
| IP Mode: LAN:IPv6, WAN:IPv4 | T                                                                                                    |
| Hide Static 6to4 DNS Entry  |                                                                                                    |
| Domain 01: cisco.com        | IP 01: 10.10.242.242                                                                                            |
| Domain 02:                  | IP 02:                                                                                                    |
| Domain 03:                  | IP 03:                                                                                                    |
| Domain 04:                  | IP 04:                                                                                                    |
| Domain 05:                  | IP 05:                                                                                                    |
| Save Cancel                 | 3 Mail 12 전 등 2 전 등 2 전 등 2 전 등 2 전 등 2 전 등 2 전 등 2 전 등 2 전 등 2 전 등 2 전 등 2 전 등 2 전 등 2 전 등 2 전 등 2 전 등 2 전 등 2 |

Etapa 5. Clique em **OK** na notificação informando que você será redirecionado para o novo endereço IP padrão do roteador. Se a página não for redirecionada automaticamente em 2 ou 3 minutos, insira o novo endereço IPv4 ou IPv6 para fazer login no roteador.

Agora você deve ter configurado com êxito o modo IP em seu RV Series Router.